## EDU CHECK

# 사전기획 적정성 검토 시스템 사용 매뉴얼 <sup>'25.01</sup>

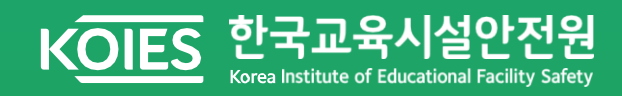

### 사용매뉴얼 | 사전기획적정성검토

#### 1. 사전기획 적정성 검토 시스템 접속

1] 하단의 접속 URL 입력 하여 로그인 페이지 이동

• 접속URL: https://www.educheck.or.kr

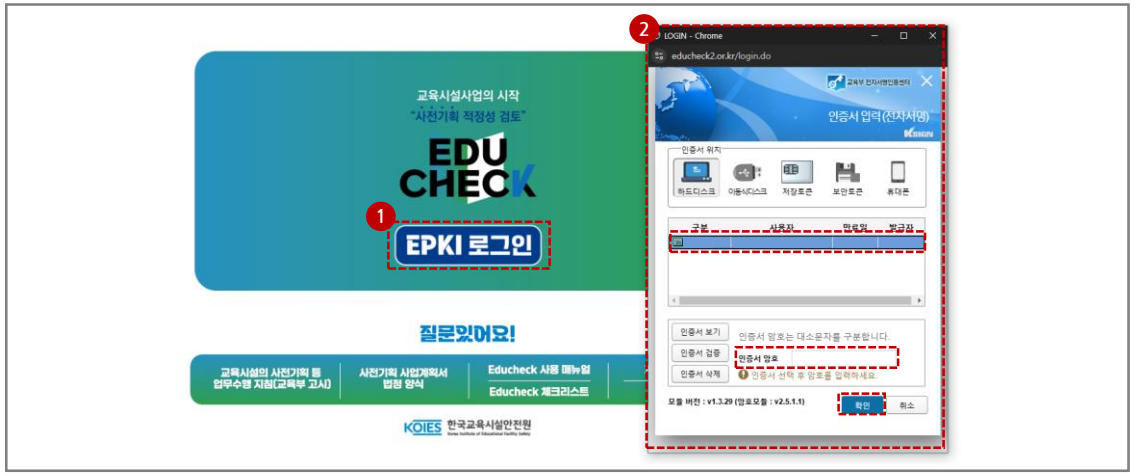

#### □ 사전기획 적정성 검토 시스템 접속

| 1 | 로그인 버튼   | EPKI 로그인 버튼 클릭          |
|---|----------|-------------------------|
| 2 | EPKI 인증툴 | 인증서 선택 - 인증서 암호 입력 - 확인 |

#### 2] 로그인 완료 후, 사전기획 적정성 검토 페이지 이동

|   | KOIES 한국교육시설안전원                                       |         |       |                |                      |                     |         |                       |                     |
|---|-------------------------------------------------------|---------|-------|----------------|----------------------|---------------------|---------|-----------------------|---------------------|
| 1 | • 서울(총괄) 지원청님.<br>안녕하세요!                              | <<br>신청 | 서 접수  |                |                      |                     |         | HOME > AR             | 인기획 적정성 검토 > 신청서 접수 |
| ľ |                                                       | ę       | #수일   |                |                      | 상태                  | 전체 ○ 신청 | 생완료 🔿 보완요청 🔿 보완완료 🔿 접 | i수완료 🔿 검토완료         |
|   | 아이디 : seoul000<br>최근 로그인 정보<br>2025-01-15 오후 13:33:55 |         |       |                |                      |                     |         |                       | 검색                  |
|   | 로그아웃                                                  |         |       | 전체 20 신        | 청완료 <mark>1</mark> 보 | 1완요청 0 보완완료 0 접     | 수완료 1   | 검토완료 <b>18</b>        |                     |
| ł |                                                       |         |       |                |                      |                     |         |                       | 역설 저장               |
|   | 나머니히 저저서 거드                                           | 변경      | 표 교육청 | 사업행            | 상태                   | 신청열                 | 보완일     | 점수일                   | 접수 현황 관리            |
|   | 시신기획 역성영 검도                                           | 20      | 서울    | 서울청파초등학교       | 신청받료                 | 2025-01-08 08:59:01 |         |                       |                     |
| 2 |                                                       | 19      | 서물    | 중양대학교사범대학부속중학교 | 접수완료                 | 2024-12-08 15:01:08 |         | 2024-12-10 19:33:45   |                     |
| I | 신청서 접수                                                | 18      | 서울    | 영동고등학교         | 검토완료                 | 2024-11-26 17:33:12 |         | 2024-11-26 19:29:55   | 의건시 확인              |
|   | 검토 완료 현황                                              | 17      | 서울    | 서물중망초등학교       | 김토완료                 | 2024-11-07 15:18:15 |         | 2024-11-12 19:57:32   | 의견서 확인              |
|   | 중 사업비 현황                                              | 16      | 5 서울  | 청량고등학교         | 김토완료                 | 2024-10-21 08:07:21 |         | 2024-10-22 18:32:06   | 의견서 확인              |
| 4 | 건축공사비 현황                                              | 15      | 서울    | 전농종학교          | 검토완료                 | 2024-09-24 17:19:03 |         | 2024-09-24 18:13:36   | 의견시 확인              |
|   | 사업기간 현황                                               | 14      | . 서울  | 서울종암조동학교       | 김토완료                 | 2024-07-23 15:01:37 |         | 2024-07-23 17:49:07   | 4 12<br>184 74      |

#### □ 메인 페이지 접속

| 1 | 계정명      | 접속 계정명 확인                         |
|---|----------|-----------------------------------|
| 2 | 신청서 접수 탭 | 통계 대시보드, 신청서 접수 현황 확인             |
| 3 | 통계항목 탭   | 항목별(검토, 총 사업비, 건축공사비, 사업기간) 통계 확인 |
| 4 | 신청서 작성   | 신청서 접수 시 [신청서 작성] 버튼 클릭           |

#### 2. 사전기획 적정성 검토 신청서 작성

#### 1] 적정성 검토 신청서 작성

| KOIES 한국교육시설안전원                |                    |                                                                  |                                                              |                 |     |   |                  |
|--------------------------------|--------------------|------------------------------------------------------------------|--------------------------------------------------------------|-----------------|-----|---|------------------|
| 은 서울(총괄) 지원청 · 신청서             | <<br>1작성           |                                                                  |                                                              |                 |     | × | 1정성 검토 > 신청서 접수  |
|                                | 목청                 | 서울                                                               | 신청일                                                          | 2025-1-15       | 접수열 |   | ○ 검토완료           |
| 아이디::seoul000<br>최근 로그인 정보 • 기 | 본 개요               |                                                                  |                                                              |                 |     |   | 34               |
| 2025-01-15 오후 13:42:00         | 사전기획 적정성 겸<br>-    | 최초검토 이 재검토                                                       |                                                              |                 |     |   |                  |
| 로그아웃 🙎 🛚                       | 사업구분               | 그린스마트스쿨 사업  공간재구조화 사업                                            | ○ 그의사업                                                       |                 |     |   |                  |
| 3 •                            | 신청기관               | 서울 선택해주세요 👻 🛃 🕫                                                  | 1일주소                                                         |                 |     |   | 역별 저장            |
| <b>6</b> •                     | <b>78</b> 5        | · 교육연구시설 · 교사동 · 도서관 · 급식                                        | 동/식당 경당/체육관 기숙사/합                                            | 수소 ○기타()        |     |   | 접수 현황 관리         |
| 사전기획 적정성 검 6                   | 사업규모               | m²                                                               |                                                              |                 |     |   |                  |
| 0 •                            | 재원구분               | ○국비사업 ○지방비사업 ○민간사업                                               |                                                              |                 |     |   |                  |
| 신청세 접수 8 *7                    | 건축구분               | ○신축 ○중축 ○개축 ○재축 ○이전                                              | ○대수선                                                         |                 |     |   | 92H 89           |
| 9 *                            | 상위계획               | 지구단위계획 도시재생활성화계획 도시                                              | 주거환경정비계획 재정비촉진계획                                             | ) 7/E} ()       |     |   |                  |
| 임도 완료 만함<br>좋 사업비 취황           | 업 현황               |                                                                  |                                                              |                 |     |   | 의견시 위인<br>의견시 위인 |
| 7571H MD 10 -                  | LOIDE              | <ul> <li>학교일리미연동 학교</li> <li>신설 학교 ※(산설<br/>파일정부</li> </ul>      | 학교) 중앙투자신사 의뢰서 및 신의결과(교육부 공<br>는 압축(zip 파일 등)하여 사전기획결과보고서 명( | 문 등) 제출<br>위 정부 |     |   | 의견서 파인           |
|                                | Artares .          | 사업대상 학교를 신택해 주세요.<br>서물특별시 선택해주세요 💌 선택해 주세요                      | <ul> <li>선택하세요</li> </ul>                                    |                 |     |   | 의견시 위인           |
|                                | 사업목적<br>해경 및 목적)   | 내용을 입력하세요.                                                       |                                                              |                 |     |   | 의견서 확인           |
| 12 •                           | 사업 추진 경과           | 선역                                                               | 奉升                                                           |                 |     |   | 의견서 파인           |
| 13 •4                          | 사업 추진 체계<br>룡역수행자) | 초·중·고등학교 감독기관의 장<br>건축사법에 따른 건축사<br>고등교육법에 따른 건축계획 또는 건축설계 분야 조를 | 2수 이상<br>J학의 소지자                                             |                 |     |   | 역권시 위인           |
|                                |                    |                                                                  |                                                              | '               |     |   | 신형서 작성           |
| ▲ 하<br>서울특별시 영동포구 국회대로 62길 25  | 제시 하화              |                                                                  |                                                              | ≪  ◀ 1 2 →   ≫  |     |   |                  |

#### □ 적정성 검토 신청서 작성\_1

| [기본 기 | 배요, 사업현황]   |                                                                                              |
|-------|-------------|----------------------------------------------------------------------------------------------|
| 1     | 사전기획 적정성 검토 | 최초검토 / 재검토<br>※ 재검토는 기존 적정성 검토 "재검토" 시에만 선택                                                  |
| 2     | 사업구분        | 그린스마트스쿨 사업 / 공간재구조화 사업 / 그 외 사업                                                              |
| 3     | 신청기관        | 교육지원청 단위 선택                                                                                  |
| 4     | 메일주소        | 신청자 이메일 작성                                                                                   |
| 5     | 주용도         | 사업 대상동 용도 선택(중복선택 가능)                                                                        |
| 6     | 사업규모        | 사업대상동 면적 입력                                                                                  |
| 0     | 재원구분        | 사업대상동 재원구분 선택(중복선택 가능)                                                                       |
| 8     | 건축구분        | 사업대상동 건축구분 선택(중복선택 가능)                                                                       |
| 9     | 상위계획        | 사업대상동 상위계획 선택(중복선택 가능)                                                                       |
| 0     | 사업명         | 학교알리미연동 학교 / 신설 학교 선택<br>1) 학교알리미연동 학교: 시군구 - 학교급 - 학교명 선택<br>2) 신설 학교: 시군구 - 학교급 - 학교명 수기입력 |
| 11    | 사업목적        | 사업배경 및 목적 입력(수기입력)                                                                           |
| (12)  | 사업 추진 경과    | 일자 / 사업추진 단계 선택(추가버튼을 통해 다수 입력 가능)                                                           |
| (13)  | 사업 추진 체계    | 사업 용역수행자 선택                                                                                  |

#### 2. 사전기획 적정성 검토 신청서 작성

#### 1] 적정성 검토 신청서 작성

| 서욱(초광) T[8]                                            | 처 시청서 장성                                                                                                    |                                                                                                    |                                                                                                    |                                                                                                    |                                                                                                    |                                                                                                    |                                 |                                   |                                           |                                                                                            |                                                              |                         |                                                                                       | ·····································                                                                                                    |
|--------------------------------------------------------|----------------------------------------------------------------------------------------------------|----------------------------------------------------------------------------------------------------|----------------------------------------------------------------------------------------------------|----------------------------------------------------------------------------------------------------|----------------------------------------------------------------------------------------------------|----------------------------------------------------------------------------------------------------|---------------------------------|-----------------------------------|-------------------------------------------|--------------------------------------------------------------------------------------------|--------------------------------------------------------------|-------------------------|---------------------------------------------------------------------------------------|----------------------------------------------------------------------------------------------------|
| 시골(공교) 시원<br>배요!                                       | 1 · 학생수 현황                                                                                                    |                                                                                                    |                                                                                                    |                                                                                                    |                                                                                                    |                                                                                                    |                                 |                                   |                                           |                                                                                            |                                                              |                         |                                                                                       |                                                                                                    |
|                                                        | *탄생배치 계획                                                                                                    |                                                                                                    |                                                                                                    |                                                                                                    |                                                                                                    |                                                                                                    |                                 |                                   |                                           |                                                                                            |                                                              |                         |                                                                                       | 対抗的性                                                                                                    |
| :secul000<br>로그이 3년년                                   |                                                                                                    |                                                                                                    |                                                                                                    |                                                                                                    |                                                                                                    |                                                                                                    | 연도별 학급, 학생, 급                   | 당학생수(기준년도 :                       | 5년)                                       |                                                                                            |                                                              |                         | (단위:명)                                                                                |                                                                                                    |
| -01-15 모후 13:42:0                                      | 7분                                                                                                    | 2020년<br>(-5년)                                                                                                    | 2021년<br>(-4년)                                                                                                    | 2022년<br>(-3년)                                                                                                    | 2023년<br>(-2년)                                                                                                    | 2024년<br>(-1년)                                                                                                    | 2025년<br>(현재)                   | 2026년<br>(+1년)                    | 2027년<br>(+2년)                            | 2028년<br>(+3년)                                                                             | 2029년<br>(+4년)                                               | 2030년<br>(+5년)          | 비고                                                                                    | (B)                                                                                                    |
| 3 70 9                                                 | *\$234                                                                                                    | 000                                                                                                    | 000                                                                                                    | 000                                                                                                    | 000                                                                                                    | 000                                                                                                    | 000                             | 000                               | 000                                       | 000                                                                                        | 000                                                          | 000                     |                                                                                       |                                                                                                    |
| 로그마굿                                                   | <b>*</b> 학생수                                                                                                    | 000                                                                                                    | 000                                                                                                    | 000                                                                                                    | 000                                                                                                    | 000                                                                                                    | 000                             | 000                               | 000                                       | 000                                                                                        | 000                                                          | 000                     |                                                                                       |                                                                                                    |
|                                                        | *25\$\$\$                                                                                                    | 000                                                                                                    | 000                                                                                                    | 000                                                                                                    | 000                                                                                                    | 000                                                                                                    | 000                             | 000                               | 000                                       | 000                                                                                        | 000                                                          | 000                     |                                                                                       | 1.912                                                                                                    |
| 기회 정정성 :                                               | 20                                                                                                    |                                                                                                    |                                                                                                    |                                                                                                    |                                                                                                    |                                                                                                    |                                 |                                   |                                           |                                                                                            |                                                              |                         |                                                                                       | 접수 현황 관리                                                                                                    |
| -1901                                                  | • 관련 부서 검토 의                                                                                                    | 견 [관련 부서(학생배)                                                                                                    | (과)의 의견 4                                                                                                    | 2명]                                                                                                    |                                                                                                    |                                                                                                    |                                 |                                   |                                           |                                                                                            |                                                              |                         |                                                                                       | ( <b>a</b> )                                                                                                    |
| 접수                                                     | *20 <del>4</del>                                                                                                    | 완성규모 축소 (                                                                                                    | 당조) 42학급 0                                                                                                    | (반장) 36파음(양년3                                                                                                    | 1, 테수고, 명성석                                                                                                    |                                                                                                    |                                 |                                   |                                           |                                                                                            |                                                              |                         |                                                                                       |                                                                                                    |
|                                                        |                                                                                                    |                                                                                                    |                                                                                                    |                                                                                                    |                                                                                                    |                                                                                                    |                                 |                                   |                                           |                                                                                            |                                                              |                         |                                                                                       | 의견사 확인                                                                                                    |
|                                                        |                                                                                                    | - 담초 환성규모                                                                                                    | 42학급은 공동                                                                                                    | 주택 학생방생물 0.16                                                                                                    | 명 적용한 것이나, C                                                                                                    | 이동 개발사업 9건은                                                                                                    | 모두 주상해함으로 (                     | 이야구 관내 주상복합                       | 학생수 조사결과 학생                               | 발생물은 0.12로 낮게                                                                              | LIERE                                                        |                         |                                                                                       |                                                                                                    |
| 가로 연장                                                  | -188                                                                                                    | - 영초 환성규모<br>- 개발사업에 티<br>- 단, 추가 개발사                                                                                                    | 42학급은 공동<br>은 주성적합 학1<br>/입 등 학생증가                                                                                                    | 주택 학생명생물 0.11<br>상담생물 0.12 적용시<br>1에 대비 CO조 교사                                                                                                    | 명 적용한 것이나. C<br>OO조 개축 완성규<br>등 개축시 중축 가능!                                                                                                    | 00동 개발사업 9건은<br>모든 36학급으로 당표<br>회복 설계 반명                                                                                                    | 모두 주상역합으로 (<br>계획대의 6학급 축소      | >O구 관내 주상세합<br>하는 것이 타당할 것        | 학생수 조사결과 학생<br>으로 판단                      | 발생물은 0.12로 낮게                                                                              | LEFE                                                         |                         |                                                                                       | STEW NOT                                                                                                    |
| 만료 전황<br>다비 전황                                         | -138                                                                                                    | - 담초 환성규모<br>- 개발사업에 티<br>- 단, 추가 개발/                                                                                                    | 42학급은 공동<br>은 주상복합 취(<br>/법 등 학생증가                                                                                                    | 주택 학생명생을 0.18<br>양말생물 0.12 작용시<br>에 미터 OO포 교사                                                                                                    | 앱 적용한 것이다. C<br>OO로 개축 왕성규<br>등 개축시 중축 가능/                                                                                                    | 00동 개발사업 9건은<br>모든 36학급으로 당표<br>토북 설계 반영                                                                                                    | 모두 주상영험으로 (<br>: 계획대의 6학급 속소    | >O구 관내 주상복합<br>하는 것이 타당할 것        | 학생수 조사결과 학생<br>으로 판단                      | 발생왕은 0.12로 낮거                                                                              | 499                                                          |                         |                                                                                       | वरम पर<br>वरम पर                                                                                                    |
| 방로 현황<br>같비 원활<br>8시비 원활                               | *대용<br>● 학교 개왕                                                                                                    | - 당초 환성규모<br>- 개발사업에 티<br>- 단 추가 개발/                                                                                                    | 42학급은 공동<br>은 주상역할 학(<br>/집 등 학생증기                                                                                                    | 주택 학생명생물 0.14<br>상황상물 0.12 작용시<br>에 대비 OO초 교사                                                                                                    | 철 처음한 것이나. C<br>OO호 개축 양성규<br>등 개축시 중축 가능!                                                                                                    | 00종 개발사업 9건은<br>보는 36학급으로 당표<br>토루 설계 반명                                                                                                    | 모두 주상영합으로 (<br>계획대비 6학급 측상      | 90구 관내 주상복합<br>라는 것이 타당할 것        | 학생수 조사결과 학생<br>으로 한당                      | 발생품은 0.12은 낮서<br>※ 약공                                                                      | 1995 d'3551015                                               | (네이터가 자동으로 표            | 시되므로, 입력이 불필요합니                                                                       | 10. (10.11)                                                                                                    |
| 만호 연왕<br>같이 연왕<br>5시네 전왕                               | *내용<br>● 약교 개왕                                                                                                    | - 담초 환성규모<br>- 개발사업에 티<br>- 단 추가 개발사<br>위치                                                                                                    | 42학급은 공동<br>은 주상복합 확실<br>/업 등 학생용가                                                                                                    | 주택 학성명생물 6.14<br>강말생물 0.12 작용시<br>에 대해 CO츠 고사<br>주소                                                                                                    | 열 처음한 것이나. C<br>OO호 개축 안영규<br>등 개축시 중축 가능                                                                                                    | DOE 개발사업 9건은<br>모든 36학급으로 당초<br>토폐 설계 반경                                                                                                    | 모두 주상위험으로 (<br>계획(10) 6학급 속소    | >O구 관내 주상복합<br>하는 것이 타당할 것        | 학생수 조사결과 학생<br>오른 편답                      | 발생품은 0.12분 낮서<br>※ 역교                                                                      | 1994<br>1995 428209                                          | 1110년가 자동으로 표           | 시되므로, 압적이 불필요합니                                                                       | (स्ट्रांस कर)<br>(स्ट्रांस कर)<br>(स्ट्रांस कर)                                                                                                    |
| 만호 연황<br>다비 연황<br>사비 연황<br>리간 연황                       | *188<br>• 학교 개왕                                                                                                    | - 담초 환성규모<br>- 개발사업에 리<br>- 단 추가 개발/                                                                                                    | 42학급은 공동<br>은 주상복합 학급<br>1월 등 학생용가                                                                                                    | 주택 학생명생을 요 14<br>방망생을 0.12 작용시<br>에 대비 OOX 교사<br>주소<br>학교명                                                                                                    | 실 적용한 것이다. C<br>OO포 개축 왕성규<br>등 개축시 중축 가능                                                                                                    | >O등 개발사업 9건은<br>또는 36학급으로 당초<br>요비 삼개 반영                                                                                                    | 모두 주상역합으로 (<br>계획대의 6월급 속소      | 20구 관내 주상씨법<br>라는 것이 타당할 것        | 학생수 조사결과 학생<br>으로 한당<br>실립면도              | 발생월은 6.12로 낮겨<br>※ 박고                                                                      | 제품은 적고합격이는                                                   | (네이터가 자동으로 표            | 시되므로, 함석이 불필요합니                                                                       | करम बस्ते<br>करम बस्ते<br>करम बस्ते<br>करम बस्ते<br>करम बस्ते                                                                                                    |
| 만료 연왕<br>같바1 전황<br>8시비1 전황<br>122 전황                   | *188<br>• 학교 개왕                                                                                                    | - 년초 한국다일<br>- 개발사업에 티<br>- 년 추가 개발사                                                                                                    | 42학급은 공동<br>은 주상복합 학급<br>신전 등 학생용가                                                                                                    | 주택 학생명 생물 6 16<br>당당 상품 6 12 처음과<br>이 데이 OS 교사<br>주소<br>학교명<br>성립구분                                                                                                    | 실 적용한 것이다. C<br>OO 조 개축 왕성규<br>등 개축시 중축 가능                                                                                                    | 20는 가락사업 9건은<br>모두 36학급으로 당표<br>20는 가락사업 9건은                                                                                                    | 모두 주상위험으로 (<br>계획대비 6학급 축소      | XO구 관내 추성 또할<br>36는 것이 타당할 것      | 학생수 조사절과 학생<br>으로 한단<br>열립면도<br>학교급       | 알영월은 612로 낮겨<br>※ 역교                                                                       | nes assoc                                                    | (네이티가 자동으로 표            | 시되고부, 함석이 불필요합니                                                                       | स्टल्प मद्द<br>(स्टलप मद्द<br>(स्टलप मद्द<br>(स्टलप मद्द<br>(स्टलप मद्द                                                                                                    |
| 관료 변함<br>2011 전함<br>3시비( 전함<br>122 전함                  | *188<br>• 약고 개왕                                                                                                    | - 문츠 판감구()<br>- 개발사업에 다<br>                                                                                                    | 42학급은 공동<br>문 주상역할 학<br>1일 문 학생증기                                                                                                    | 주택 학생정 성을 수 14<br>25명 성을 수 12 적용과<br>이 면비 OO도 교사<br>주소<br>학교명<br>업립구분<br>학년구분<br>학급수                                                                                                    | 열 적용한 것이나, C<br>CO초 개속 완성규<br>등 개속시 중속 가능                                                                                                    | 100 문제41월 92년<br>또는 36학급으로 당표<br>요제 1271                                                                                                    | 일두 주상역합으로 (<br>계획대비 6약급 측실<br>2 | 20구 관내 추성 배망<br>라는 것이 타당할 것<br>3  | 학생수 조사절과 학생<br>으로 한단<br>성립면도<br>학교금<br>4  | 2032 0122 XN<br>× 92                                                                       | 6<br>6                                                       | (데이터가 자동으로 표<br>해수      |                                                                                       | Солине;<br>Солине;<br>Солине;<br>Солине;<br>Солине;                                                                                                    |
| 2로 연황<br>다이 전황<br>1시비 전황<br>127 전황                     | 4138<br>• 학교 개왕<br>                                                                                                    | - 연주 환작과<br>- 위치 - 인수가개발/<br>인수가개발/<br>위치                                                                                                    | 42박급은 공동<br>은 주상적합 확당<br>1월 문 학생증가                                                                                                    | 주택 학생정생을 요 14<br>정당성을 0.12 적용사<br>이 면비 OO도 200<br>주소<br>학교명<br>실립구분<br>학원구분<br>학원구                                                                                                    | 월 적용한 것이나. C<br>OO호 개속 원임규<br>B 개축시 음측 가능/<br>범                                                                                                    | 1<br>1                                                                                                    | 일두 주상역한으로 (<br>계획대비 6학급 측소<br>2 | 20구 관내 주상세월<br>3년 2301 태양발 중<br>3 | 학생수 조사물과 학생<br>으로 한단<br>확립면도<br>학교급<br>4  | 20390 0.122 XM<br>× 42                                                                     |                                                              | (데이터가 자동으로 프<br>북수      | 14108, 1540) MEGEN<br>1540<br>1540<br>1540<br>1540                                    | стине<br>стине<br>стине<br>стине<br>стине<br>стине                                                                                                    |
| 2조 연왕<br>2비 전황<br>시비 전황<br>12 전황                       | 4.18<br>• 학교 개왕<br>                                                                                                    | - 년초 환환규정 대<br>- 위부가 제<br>- 인 수가 개발/<br>위치<br>12 현황조사                                                                                                    | 42박급은 공동<br>은 주상적합 학습<br>1월 등 학생류가                                                                                                    | 아파 파당 11년 11년 11년 11년 11년 11년 11년 11년 11년 11                                                                                                    | 생 적용한 것이다. C<br>CO2 사직 안성구<br>중 가유시 음악 가능<br>                                                                                                    | 00등 개발사업 연원은<br>보드 33억유산으로 당초<br>유류 실계 반경                                                                                                    | 있는 주상역합으로 (<br>계획대비 6위급 수상<br>2 | 3<br>3                            | 학생수 조사물과 학생<br>으로 한단<br>학교급<br>학교<br>4    | 203200122 XM<br>× 42<br>5                                                                  | 6<br>165 d52005                                              | (영이터가 자동으로 표<br>제수      | 시티고로, 한국이 불필요한다<br>한국에 불필요한다                                                          | Стания<br>Стания<br>Стани |
| 11년 전황<br>Dail 전황<br>1441 전황<br>121 전황<br>1 월수<br>1 월수 | 418<br>• 약교 개함<br>                                                                                                    | - 년호 환환가 다<br>- 위위사가 다<br>- 인 수가 개발/<br>위치<br>12 현황조사                                                                                                    | 42박급은 공동<br>은 주상적한 박당<br>(김 등 학생동가                                                                                                    | 아파 학생방생을 타지 아이들 것 위유시 아이들 것 위유시 아이들 것 위유시 아이들 것 위유시 아이들 것 위유시 아이들 것 위유시 아이들 것 위유시 아이들 것 위유 아이들 것 위유 아이들 것 위원 아이들 것 위유 아이들 것 위유 아이들 것 위원 아이들 것 위유 아이들 것 위유 아이들 있는 것 위유 아이들 있는 것 위유 아이들 것 위유 아이들 있는 것 위유 아이들 있는 것 위유 아이들 있는 것 위유 아이들 있다. 아이들 가 가 있는 것 위유 아이들 있는 것 위유 아이들 있는 것 위유 아이들 있는 것 위유 아이들 있는 것 이들 것 위유 아이들 있는 것 이들 아이들 있는 아이들 있는 것 이들 것 위유 아이들 있는 것 이들 아이들 있는 아이들 있는 가 아이들 있는 가 아이들 있는 가 아이들 있는 가 아이들 있는 가 아이들 있는 가 아이들 있는 가 아이들 있는 가 아이들 있는 가 아이들 있는 가 아이들 있는 가 아이들 있는 가 아이들 있는 가 아이들 있는 가 아이들 있는 가 아이들 있는 가 아이들 있는 가 아이들 있는 가 아이들 있는 가 아이들 있는 가 아이들 있는 가 아이들 있는 가 아이들 있는 가 아이들 있다. 아이들 것 이들 아이들 있는 가 아이들 있다. 아이들 것 이 아이들 있는 가 이들 있다. 아이들 아이들 있는 가                                                                                                    | 생 적용한 첫대로, 6<br>- O 조 가속 안생금<br>- O 소 가속 안생금<br>- 가능/<br>- 한 - · · · · · · · · · · · · · · · · ·                                                                                                    | 0.06 maruta 928204<br>Be 30%802 G 31<br>Be 30%802 G 31<br>Be 31<br>Be 31<br>Be 31<br>Be 32<br>Be 32 | 2                               | 3<br>3                            | 학생수 조사물과 학생<br>으로 한당<br>학교급<br>4<br>-     | N 42                                                                                       | 100g<br>160g<br>6<br>6                                       | (GORI가 자동으로 표<br>제수<br> | ANDER, 한적이 불필요한<br>참채<br>                                                             |                                                                                                    |
| 1월 원왕<br>시대 전황<br>(2) 현황<br>(2) 현황                     | 418<br>• 92 78<br>ast                                                                                                    | - 년호 원남가 -<br>- 가위사(아 미 -<br>- 인 추가 가방/<br>- 인 추가 가방/                                                                                                    | 4111년은 공동<br>문 조상적인 학(<br>대교 등 학생을 가                                                                                                    | 소주<br>(1997) 2007 100 100 100 100 100 100 100 100 100                                                                                                    | 에 적용한 첫째, 6 (C) 20 (C) 20 (C)                                                                                                    | 0.0E #0414 970204<br>E # 6974 02<br>E # 6974 02                                                                                                    | 2<br>-                          | 3                                 | 학생승 초사업과 박영<br>오르 한당<br>박고규<br>4          | N 42                                                                                       | 1004<br>1005<br>1005<br>1005<br>1005<br>1005<br>1005<br>1005 | (10)117 NHOR 2<br>H¢    | AISILIR, 한40( 보필요한)<br>한계<br>-                                                        |                                                                                                    |
| 12 원왕<br>(11) 원왕<br>22 원왕<br>왕수<br>(14) 원왕             | *128<br>• ペニス分・<br>ロック<br>ロック<br>・ ペンロック<br>・ ペンロック<br>・ ペンロック<br>・ ペーン<br>・ ペーン<br>・ ・ ・ ・ ・ ・ ・ ・ ・ ・ ・ ・ ・ ・ ・ ・ ・ ・ ・ | - 428 8 537<br>- 928 8 537<br>- 92 6 7 792<br>- 92 6 7 792<br>- 92 6 7 792<br>- 92 6 7 792<br>- 92 6 7 792<br>- 92 6 7 792<br>- 92 6 7 7 792<br>- 92 6 7 7 7 792<br>- 92 6 7 7 7 7 7 7 7 7 7 7 7 7 7 7 7 7 7 7 | 4791월2 공동<br>은 주성적합 학1<br>1월 등 학생승기                                                                                                    | 소주<br>(1997) 200 H11 (1997) 200 H11 (1997)<br>100 H12 (1997) 200 H13 (1997)<br>100 H12 (1997) 200 H13 (1997)<br>100 H12 (1997) 200 H13 (1997)<br>100 H13 (1997) 200 H13 (1997)<br>100 H13 (1997) 200 H13 (1997) 200 H13 (1997)<br>100 H13 (1997) 200 H13 (1997) 200 H13 (1997)<br>100 H13 (1997) 200 H13 (1997) 200 H13 (1 | 에 적용한 전(sub) (CO 2013 Yes)<br>(CO 2013 Yes) (CO 2013 Yes)<br>(CO 2013 Yes)<br>(C | 1<br>                                                                                                    | 2<br>-                          | 3                                 | 440-2423 49<br>22 89<br>422<br>4          | * 42                                                                                       | 1004                                                         | (10)E37 7852# 8         | AILEIEUR, Dieloj MEGOT                                                                |                                                                                                    |
| 12 현황<br>14 현황<br>25 현황<br>월 수<br>16 현황                | *128<br>● 112 万分<br>-<br>-<br>-<br>-<br>-<br>-<br>-<br>-<br>-<br>-<br>-<br>-<br>-                                                                                                    | - 42 8 8 23<br>- 42 8 8 23<br>- 42 6 7 192<br>- 42 6 7 192<br>RPA<br>22 28 54                                                                                                    | 419482 28<br>2 5 42 42<br>2 5 42 42<br>2 5 42 5 5 42<br>2 5 42 5 4 | 주석 비생각원을 사용<br>2014년 9.2 1944년<br>1941년 194 000 COS 2040<br>1941년 COS 2040<br>1941년 COS 2040<br>1941<br>1941<br>1941<br>1941<br>1941<br>1941<br>1941<br>1                                                                                                    | 에 적용 전(AL) (A<br>OC 37 A 2 4 3 4 4<br>E 가수시 중은 가능)<br>당<br>이                                                                                                    | 1<br>m <sup>2</sup> / A/E4                                                                                                    | 2                               | 9<br>9<br>005 614 6444            | 부학수 8,4120 박영<br>오로 한당<br>부 222<br>4<br>· | Refer on 124 yr.<br>R R R<br>S<br>S<br>S<br>S<br>S<br>S<br>S<br>S<br>S<br>S<br>S<br>S<br>S | 1004<br>1004<br>1004<br>1004                                 | (GOEJ7 7852# E          | ALSIDE (240) 2502<br>201<br>201<br>201<br>201<br>201<br>201<br>201<br>201<br>201<br>2 |                                                                                                    |

#### □ 적정성 검토 신청서 작성\_2

| [학생 - | [학생 수 현황, 사업 면적, 사업비] |                                                                          |  |  |  |  |  |
|-------|-----------------------|--------------------------------------------------------------------------|--|--|--|--|--|
| 1     | 학생배치계획                | 학생배치계획에 따른 ±5년 학급수, 학생수, 급당학생수 입력                                        |  |  |  |  |  |
| 2     | 관련부서 검토 의견            | 학생배치계획에 관한 관련부서(학생배치과 등) 의견 입력                                           |  |  |  |  |  |
| 3     | 학교개황                  | [사업현황] ①과 연계되어,<br>1) 학교알리미연동 학교: 학교 정보 자동 연동<br>2) 신설학교: 디폴트 값(-) 자동 연동 |  |  |  |  |  |
| 4     | 사업면적                  | 사업대상동 명칭 / 사업 전·후 면적 입력<br>※ 추가버튼을 통해 다수 동 입력 가능                         |  |  |  |  |  |
| 5     | 사업비 산정                | 총 사업비 입력(용지비+공사비+부대비+예비비 등)                                              |  |  |  |  |  |

#### 2. 사전기획 적정성 검토 신청서 작성

#### 1] 적정성 검토 신청서 작성

| KOIES 한국교육시설안전원                                       | 월 사전기획 <sup>조</sup> | 정성 검토                              |                                 |              |         |                                                                         |                          |                      |
|-------------------------------------------------------|---------------------|------------------------------------|---------------------------------|--------------|---------|-------------------------------------------------------------------------|--------------------------|----------------------|
|                                                       | <                   |                                    |                                 |              |         |                                                                         |                          |                      |
| 안녕하세요!                                                | 신청서 작성              |                                    |                                 |              |         |                                                                         |                          | ★ 1정성 검토 > 신청서 접수    |
|                                                       | 사업가간 전쟁             |                                    |                                 |              |         |                                                                         |                          | ○ 검토완료               |
| 아이디 : seoul000<br>최근 로그인 정보<br>2025-01-15 오후 13:42:00 | 구분                  |                                    | *\457=                          |              | ä       | * 272 ÷ 2472                                                            |                          | 34                   |
| 로그아웃                                                  | 구분                  |                                    | *34712<br>***                   |              |         | <ul> <li>・시운전기간</li> <li>□□□□□□□□□□□□□□□□□□□□□□□□□□□□□□□□□□□□</li></ul> |                          |                      |
| 2                                                     | • 설계용역 발주 방식        |                                    |                                 |              |         |                                                                         |                          | 역별 저장<br>접수 현황 관리    |
| 사전기획 적정성 겸퇴                                           | *설계발주방식             | 일반설계공모 2단계 (                       | 실계공모 제안공모 제한공모 지명공              | 공모 입찰 합상에 의한 | 계약 이기타( | )                                                                       |                          | 100 B                |
| 신청서 접수 📑                                              | ● 첨부자료 ※ 등록 가능      | 문서 : xis, ppt, doc, hwp, pdf       |                                 |              |         |                                                                         |                          | 의견시 최인               |
| 검토 완료 현황                                              |                     | *사업계획서 파일                          | I 선택 신택된 파일 없음                  |              |         |                                                                         |                          | 의견서 확인               |
| 추 사업비 혀학                                              |                     | *사진기획 열과보고<br>서                    | ·선택 신대된 파일 없음                   |              |         |                                                                         |                          | 의견서 확인               |
| 2422101 20                                            | . <b>叶</b> 元弱女      | *설계공모 말주용 과<br>업지시서(설계지침<br>서)     | 선택 선택된 파일 없음                    |              |         |                                                                         |                          | 의견시 하인               |
| 546M0158                                              |                     | *교육청, 교육지원청<br>단위 학생배치계획 파일        | 선택 선택된 파일 없음                    |              |         |                                                                         |                          | 의견서 확인               |
| 건축공사비 현황                                              | ● 자료 활용 동의          |                                    |                                 |              |         |                                                                         |                          | 제건시 파인               |
| 사업기간 현황                                               | *자료 활용 동의           | 위 자료는 사업 진행 도움을 위한 동<br>● 동의 이 미동의 | 계자료, 자료집 제작 등에 활용될 수 있음에 동의합니다. |              |         |                                                                         |                          | 9건서 파인               |
|                                                       | 「교육시설 등의 안전 및       | 유지관리 등에 관한 법률」 제26.                | 조의2에 따라 교육시설 사전기획 적정성 겸토를 요     | 2성합니다.       |         |                                                                         |                          | 의견서 파인               |
|                                                       |                     | 11+1                               |                                 |              |         |                                                                         | 2025년 1'<br>신청인 서울 교육청(직 | 월 15일 의견서 위안<br>인생략) |
|                                                       | 한국교육시설인신원 ·         | LI VI                              |                                 |              |         |                                                                         |                          | 의견시 파인               |
|                                                       |                     |                                    |                                 |              |         |                                                                         | 5 60                     | 취소 신청서 작성            |

#### □ 적정성 검토 신청서 작성\_3

| [사업기 | 업기간, 설계용역 발주 방식, 첨부자료] |                                                                                                    |  |  |  |  |
|------|------------------------|----------------------------------------------------------------------------------------------------|--|--|--|--|
| 1    | 사업기간 산정                | 대상선정 - 사전기획 - 공공건축심의 - 설계발주 준비기간 -<br>설계기간 - 공사기간 - 시운전기간 선택                                             |  |  |  |  |
| 2    | 설계용역 발주 방식             | 해당 과업의 설계용역 발주 방식 선택                                                                                     |  |  |  |  |
| 3    | 파일첨부                   | 1) 사업계획서(교육시설의 사전기획 등 업무수행 지침 별지2)<br>2) 사전기획 결과보고서<br>3) 설계공모 발주용 과업지시서(설계지침서)<br>4) 교육청, 지원청 단위 학생배치계획 |  |  |  |  |
| 4    | 자료 활용 동의               | 입력, 첨부자료에 대한 활용 동의 선택(미동의 시 신청 불가)                                                                       |  |  |  |  |
| 5    | 신청서 등록, 취소             | 신청서 등록, 취소                                                                                               |  |  |  |  |

#### 3. 사전기획 적정성 검토 신청 완료

#### 1] 사전기획 적정성 검토 신청 완료

| KOIES 한국교육시설안전원                                         | 사진기획 적정성 검토     |                |               |                     |                     |                     |                                    |
|---------------------------------------------------------|-----------------|----------------|---------------|---------------------|---------------------|---------------------|------------------------------------|
| 강원 총괄 지원청 님,<br>안녕하세요!                                  | 신청서 접수          |                |               |                     |                     |                     | HOME > 사전기획 적장성 김토 > <b>신형서 접수</b> |
| 아이디 : gangwon000<br>최근 로그인 정보<br>2024-07-01 오호 14:51:58 | 잼수열             |                |               |                     | <b>상태</b> · 전3      | 에 이신청만료 보안요청 이      | 보원안료 이 전수안로 이 김도만료 관색              |
| 로그아웃                                                    |                 | 전체             | <b>32</b> 신청원 | 반료 0 보완묘형 <b>1</b>  | 보완완료 1 접수완료         | 3 검토완료 27           |                                    |
| 사전기획 적정성 검토                                             |                 |                |               |                     |                     |                     | 액별 저장                              |
| 신청서 접수                                                  | <u>सर्व</u> 288 | 사업명            | 상태            | 산정업                 | 보완열                 | 접수열                 | 접수 변함 관리                           |
|                                                         | 2 22            | 양양고등하교         | 접수완료          | 2024-06-25 15:10:29 |                     | 2024 06 25 18:11:08 | <b>Y</b>                           |
|                                                         | 31. 간원          | 설악고등학교         | 보완요청          | 2024-06-20 13:32:05 |                     |                     | 신형서 보완 보완요형 내용                     |
|                                                         | 30 경원           | 장호초등학교         | 접수완료          | 2024-06-20 11306:52 |                     | 2024-06-25 18302331 |                                    |
|                                                         | 29 경원           | <b>철업고등하</b> 교 | 보완안료          | 2024-06-17 2042/13  | 2024 06-27 10102:07 |                     |                                    |
|                                                         | 28 간원           | 한국에너지마이스테고등학교  | 접수완료          | 2024-06-12 1640227  |                     | 2024 06 25 18/01/30 |                                    |
|                                                         | 27 강원           | 영원고등하고         | 검토원료          | 2024-05-21 15/45/20 |                     | 2024 05 21 18:13:54 | 의견시 확인                             |
|                                                         | 26 강원           | 명양초등학교         | 권토연료          | 2024-05-21 15:34:48 |                     | 2024/05/21 18:13:51 | 의견시 확인                             |
|                                                         | 25 강원           | <b>황지종학교</b>   | 검토완료          | 2024 05 21 1511547  |                     | 2024 05 21 18 13 48 | 의견서 적인                             |
|                                                         | 24 강원           | 목소초등학교         | 검토완료          | 2024-05-21 1435556  |                     | 2024 05 21 18:13:45 | 의견서 확인                             |
|                                                         | 23 강원           | 홍업초등학교         | 김도원로          | 2024-05-21 14:42:09 |                     | 2024-05-21 18:13:40 | 의견서 확인                             |
| 특별시 영등포구 국회대로 62월 25<br>교육시설안전원                         |                 |                |               |                     |                     |                     | 신행서 작성                             |

#### □ 적정성 검토 신청 확인

| 1        | 신청서 목록   | 해당 시도 접수 목록<br>※ 학교명 / 상태 / 신청일 / 보완일 / 접수일 |
|----------|----------|---------------------------------------------|
|          |          | 신청서 보완 신청서 보완 요청 상태                         |
| 0        | 저스 혀화 과기 | 보완요정 내용 신청서 보완 내용 확인                        |
| <u>ع</u> | 87 28 24 | - 접수완료, 보완완료 상태                             |
|          |          | 의견서 확인 검토완료 상태                              |

#### 4. 사전기획 적정성 검토 결과 확인

1] 사전기획 적정성 검토 결과 확인

|             |    |     | 의견서      |                                                                           | ×       |               | ALC 117        |
|-------------|----|-----|----------|---------------------------------------------------------------------------|---------|---------------|----------------|
| 사전기력 역장장 담도 |    |     | 내용을 확인하는 | 후 파일을 다운로드 해주세요.                                                          |         |               | 1210           |
| 신청서 점수      | 변호 | 교육평 | 김토 의견    | 조건부적정                                                                     |         | 4W            | 접수 변함 관리       |
|             |    |     |          | MORE TAID pdf                                                             |         | 25 18:11:08   |                |
|             | 31 |     | 성부파일     | 202405-515 121919오초151고 2521972-1001<br>202405-515 (21919오초15학교 세만의관세.0d) | i       |               | 신성서 보안 보안요성 내용 |
|             | 30 |     |          |                                                                           | 921     | 25 1802/31    |                |
|             | 29 |     |          |                                                                           | 1011    |               |                |
|             | 28 |     | 한국에너지막이? | 4(2등학교 전수원로 2024/06/12/16/02/27                                           | 2024-06 | 6-25 18:01:50 |                |

#### □ 적정성 검토 의견서 확인

| 1 | 검토의견 | 적정 / 조건부 적정 / 재검토<br>※ 재검토의 경우, 사전기획 적정성 검토 재신청 필요 |
|---|------|----------------------------------------------------|
| 2 | 첨부파일 | 법령 참고사항 / 종합의견서 / 세부의견서<br>※ 파일명 클릭하여 다운로드 가능      |